### Instructions for Initial Credentialling Online

Before Starting your Application have you:

- Completed the mentee online module
- Completed a minimum 6 month mentoring partnership with a CDE
- Completed 1000 hours of practice in Diabetes Education
- Arranged a Referee report (using the ADEA template)
- Completed your CPD Portfolio within your ADEA membership dashboard.

Please note: You can save your CPD Portfolio information as you go, by entering your goals, activities and outcomes before you start your credentialling application.

To begin filling in your CPD Portfolio please follow the steps below:

- Login to your member profile
- On the right hand side of the screen click on 'My CPD Portfolios'

| File Edit View F | avorites Tools Help                    |                      |              |           |           |         |          | × Google                             | 🕶 🛃 Search 🕶 Moi    | re » 🛛 👘 |
|------------------|----------------------------------------|----------------------|--------------|-----------|-----------|---------|----------|--------------------------------------|---------------------|----------|
|                  | Your trusted partner in diabetes care  | AUSTRA<br>WELCOME T  | O OUR NEW WE | TES EDUCA | TORS ASSO | CIATION |          | f in t                               | 3                   | ,        |
|                  | About us Creder<br>and Ed              | ntialling<br>ucation | Projects     | Partners  | Ever      | nts     | News     | Members                              |                     |          |
|                  | A Home > Account > Member Details      |                      |              |           |           | Share 0 | 8+1      | Tweet 0                              |                     |          |
|                  | Member Dashboard                       |                      |              |           |           |         |          | Hy Menu<br>My Dashboard              |                     |          |
|                  | Name:     Membership No:               |                      | 00.500       |           |           | Edit F  | rofile » | My CPD Portfolios<br>My Applications |                     |          |
|                  | CDE No:                                |                      |              |           |           |         |          |                                      |                     |          |
|                  | Member Types:                          |                      |              |           |           |         |          | Edit My Profile                      |                     |          |
|                  |                                        |                      |              |           |           |         |          | Change Password                      |                     |          |
|                  |                                        |                      |              |           |           |         |          | View Account Activity                |                     |          |
|                  |                                        |                      |              |           |           |         |          | My Clinics                           |                     |          |
|                  |                                        |                      |              |           |           |         |          | Logout                               |                     |          |
|                  | Membership Status:                     |                      |              |           |           |         |          |                                      |                     |          |
|                  | Address:                               |                      |              | t         | alia      |         |          | ∃ Notices                            | Ð                   |          |
|                  | Work Address:                          |                      |              |           |           |         |          | _                                    |                     |          |
|                  | Elinali:     Eubeoribe to Neuroletters |                      |              |           |           |         |          | ∃ SIG posts 🤇                        | Ð                   |          |
|                  | Home Phone:                            |                      |              |           |           |         |          | = Member pages                       | Œ                   |          |
|                  | Primary Qualification:                 | Show                 |              |           |           |         |          |                                      | Ψ.                  |          |
|                  | Dishetas Qualifications                | Oherry               |              |           |           |         |          | ∃ Jobs 🤇                             | $\overline{\oplus}$ |          |

In the next screen choose the CPD Portfolio for the current year with the date *ending* on your membership renewal date.

| TIME INC. | arites Tools Help                                                                                                    |                                         |           |            |          |                      | x Google -                                    | Search - More > Des |
|-----------|----------------------------------------------------------------------------------------------------|-----------------------------------------|-----------|------------|----------|----------------------|-----------------------------------------------|---------------------|
|           |                                                                                                    |                                         |           |            |          |                      |                                               |                     |
|           | About us Credentialling Proj<br>and Education                                                                                                    | ects                                    | Partners  | 5          | Events   | News                 | Members                                       |                     |
|           | Home > Category 1 - Clinical Practice / Diabetes Education / (                                                                                                    | Counseling >                            |           |            | Shar     | e { 0 <b>8+1</b> { 1 | Tweet 0                                       |                     |
|           | Member Details - ADEA100500                                                                                                    |                                         |           |            |          |                      | ∃ My Menu                                     |                     |
|           | Membership Number: ADEA100500     Annual Membership Expiry Date: 29 Nov 2015                                                                                                    | /                                       |           |            |          |                      | My CPD Portfolios<br>My Applications          |                     |
|           | CDE Number: ADEA-CDE00026     CDE Expiry Date: 19 Mar 2017                                                                                                    | 94                                      |           |            |          |                      | Edit My Profile<br>Change Password            |                     |
|           | Yearly CPD Portfolios                                                                                                    | Status                                  | Goals     | Activities | Outcomes | Last Entry           | View Account Activity                         |                     |
|           | Portfolio 29 November 2015 – 28 November 2016                                                                                                    | (Future)                                | 0         | 0          | 0        | -                    | My Clinics<br>Logout                          |                     |
|           | Portfolio 30 November 2014 - 29 November 2015                                                                                                    | (Current)                               | 0         | 0          | 0        | -                    |                                               |                     |
|           |                                                                                                    |                                         |           |            |          |                      | ≡ Notices 🕀                                   |                     |
|           | Portfolio 29 November 2014 – 28 November 2015                                                                                                    | (Current)                               | 0         | 0          | 0        | -                    | — - · · · · · · · · · · · · · · · · · ·       |                     |
|           | Portfolio 29 November 2014 – 28 November 2015<br>Portfolio 30 November 2013 – 29 November 2014                                                                                                   | (Current)<br>(Past)                     | 0         | 0          | 0        | -                    | ∃ SIG posts ⊕                                 |                     |
|           | Portfolio 29 November 2014 – 28 November 2015<br>Portfolio 30 November 2013 – 29 November 2014<br>Portfolio 29 November 2013 – 28 November 2014                                                  | (Current)<br>(Past)<br>(Past)           | 0         | 0          | 0        | -                    | ≡ SIG posts ⊕<br>≡ Member pages ⊕             |                     |
|           | Portfolio 29 November 2014 – 28 November 2015<br>Portfolio 30 November 2013 – 29 November 2014<br>Portfolio 29 November 2013 – 28 November 2014<br>Portfolio 30 November 2012 – 29 November 2013 | (Current)<br>(Past)<br>(Past)<br>(Past) | 0 0 0 0 0 | 0 0 0 0 0  | 0        | -                    | ≡ SIG posts ⊕<br>≡ Member pages ⊕<br>≡ Jobs ⊕ |                     |

### Completing your CPD Portfolio.

- Click on the 'Learning Goals' tab
- Click on 'Add New Goal'

|                                                         | 1                                                                                                    | /                                                                                                    |                                                                                           |                                        |     |     |     |   |   |
|---------------------------------------------------------|----------------------------------------------------------------------------------------------------|----------------------------------------------------------------------------------------------------|-------------------------------------------------------------------------------------------|----------------------------------------|-----|-----|-----|---|---|
| Eile Edit Yiew Higtory Bookmarks Tools Help             |                                                                                                    |                                                                                                    |                                                                                           |                                        |     |     |     | - | × |
| 🕺 😳 🏠 🗸 🧕 Mozilla Firefox Start Page                    | × +                                                                                                    |                                                                                                    |                                                                                           |                                        |     |     |     |   |   |
| 🗲 🕲 www.adea.com.au/account/my-cpd-portfolios/fid       | =12350538                                                                                                    | /                                                                                                    |                                                                                           |                                        | ☆   | ê • | 6 1 | 1 | = |
| 📓 Most Visited 🛄 Getting Started 🤺 ADEA   Australian Di | iab  Accept Online Payme Austra Then enter in your CPD activities by dickin education. CPD Activities should by linked | lian Diabetes Ed / WordPress • Error<br>g on the CPD activities tab. Points will be give<br>to a Learning Grai. | n for CPD Activities that relate to diabetes a                                            | nd diabetes                            |     |     |     |   |   |
|                                                         | At the end of your CPD portfolio year, you m<br>integral aspect of learning, ADEA+s Annu                               | ust describe 3 earning outcomes related to a<br>al CPD Portfolio encourages CDE members t                       | each of the 3 compulsory categories. Since<br>o reflect on:                               | reflection is an                       |     |     |     |   |   |
|                                                         | How learning from CPD activities                                                                                       |                                                                                                    |                                                                                           |                                        |     |     |     |   |   |
|                                                         | a. Applied to and changed their tractice;                                                                              |                                                                                                    |                                                                                           |                                        |     |     |     |   |   |
|                                                         | b. Improved their knowledge and compete                                                                                | nce.                                                                                                    |                                                                                           |                                        |     |     |     |   |   |
|                                                         | 3 learning outcomes must be lecorded for<br>the three compulsory categories to meet o<br>here:                         | the current year that you have recorded CPD a<br>redentialling requirements. For assistance in                  | activities for. Your learning outcomes must i<br>completing your learning outcomes, examp | relate to each of<br>ples are provided |     |     |     |   |   |
|                                                         | CPD Portfolio Learning Outcomes     Examples of Learning Outcomes                                                      | ↓                                                                                                    |                                                                                           |                                        |     |     |     |   |   |
|                                                         | Learning Goals                                                                                                    | CPD Activ                                                                                                    | rities                                                                                    | Learning Outcomes                      |     |     |     |   |   |
|                                                         |                                                                                                    |                                                                                                    |                                                                                           |                                        | í   |     |     |   |   |
|                                                         | No Goal Descri                                                                                                    | ption                                                                                                    | Related to Role and Scope of Practice                                                     | Action                                 | l I |     |     |   |   |
|                                                         | No goals entered yet please update yo                                                                                  | ur Learning Goals for the year                                                                                  |                                                                                           |                                        |     |     |     |   |   |
|                                                         |                                                                                                    |                                                                                                    |                                                                                           |                                        |     |     |     |   |   |
|                                                         | Add New Goal                                                                                                    |                                                                                                    |                                                                                           |                                        |     |     |     |   |   |
|                                                         |                                                                                                    |                                                                                                    |                                                                                           |                                        |     |     |     |   |   |
|                                                         | Back to entire portfolio                                                                                               |                                                                                                    |                                                                                           |                                        |     |     |     |   |   |
|                                                         |                                                                                                    |                                                                                                    |                                                                                           |                                        |     |     | _   |   |   |
|                                                         | 1 V                                                                                                    |                                                                                                    |                                                                                           |                                        |     |     |     |   |   |
|                                                         | Reep up to date.                                                                                                    | Subscribe to ADEA newsietter.                                                                                   |                                                                                           | Subscribe                              |     |     |     |   |   |
|                                                         |                                                                                                    |                                                                                                    |                                                                                           |                                        |     |     |     |   |   |
|                                                         |                                                                                                    | i                                                                                                    |                                                                                           |                                        |     |     |     |   |   |
|                                                         | About us                                                                                                    | Credentialling and Education                                                                                    | Projects                                                                                  | Partners                               |     |     |     |   |   |
|                                                         | Our organisation                                                                                                    | Preparing your application                                                                                      | Value of a CDE                                                                            | Business partners                      |     |     |     |   |   |
|                                                         | Our people                                                                                                    | CDE in Practice                                                                                                 | Changes to the Credentialling                                                             | Diabetes education centres             |     |     |     |   |   |
|                                                         | Policy                                                                                                    | Mentoring program                                                                                               | Program for 2015<br>Person-centred Care                                                   | Training courses                       |     |     |     |   |   |
|                                                         | Research                                                                                                    | International health professionals                                                                              | Eitness to Drive Roll-Out                                                                 | Sustaining members                     |     |     |     |   |   |
|                                                         | Online shopping                                                                                                    | Education                                                                                                    | Post implementation of 2013-14                                                            | The Australian Diabetes Society        |     |     |     |   |   |
|                                                         | Our publications                                                                                                    |                                                                                                    | Protecte                                                                                  | ANDIAB Project                         |     |     |     |   |   |

/

- Fill out the pop up box to enter in your first goal and click on 'Save Goal'

### To add another 2 or more goals, repeat steps above (You need a minimum of 3 goals in this CPD Portfolio)

- Once you have entered in all of your learning goals, click on the 'CPD Activities' taby
- Please ensure you refer to the CPD Guide for 'Activity type' and 'Evidence required'
- Remember you need to acquire a **minimum of 20 points** relative to your Role and Scope of Practice:
  - a. <u>Mostly Clinical Work</u> (Minimum number of CPD Points required: 15 points in Category 1, 1 point in Category 2 and 1 point in Category 3)
  - Mostly Management Work (Minimum number of CPD Points required: 1 point in Category 1, 15 points in Category 2 and 1 point in Category 3)
  - c. <u>Mostly Research Work</u> (Minimum number of CPD Points required: 1 point in Category 1, 1 point in Category 2 and 15 points in Category 3)
- Click on 'Add new Activity'

|                                                                                                    |                                                     |                                                                                                    | •/                                                                                                    |                                                                                              |                                                  |               |
|----------------------------------------------------------------------------------------------------|-----------------------------------------------------|----------------------------------------------------------------------------------------------------|----------------------------------------------------------------------------------------------------|----------------------------------------------------------------------------------------------|--------------------------------------------------|---------------|
|                                                                                                    | File Edit View History Bookmarks Tools Help         |                                                                                                    | /                                                                                                    |                                                                                              |                                                  | 00            |
| • • • • • • • • • • • • • • • • • • •                                                                                                    | 🖌 🥝 🍙 🗸 🝓 Mozilla Firefox Start Page                | x +                                                                                                    | /                                                                                                    |                                                                                              |                                                  |               |
| Met volume                                                                                                    | G www.adea.com.au/account/my-cpd-portfolios/?m      | 5+12350538                                                                                                    | /                                                                                                    |                                                                                              | T C Q. Search                                    | ☆ û ♣ ♠ ⋪ ⊕ ≡ |
| Lowreing Gov     CDO Activities     Leureing Outcomes       Filer     At category:     Image: Control of the part of the part of the pa                                                                          | 🗿 Must Volted 🗖 Getting Romed 🦼 ACCA   Australian C | Nat.      Or Accept Online Rayme.      See Australia Payou CPG achieves by dota out-out-online of the achieves and the base of both out-out-online.      Or Or achieves a hours a base out-out-out-out-out-out-out-out-out-out- | Also Datent L. 2. WoodPress, New<br>Join to Chro Carlos Las Puede valor de poet<br>do a Larent que de la carlos de la carlo<br>de la carlo de la carlo de la carlo de la carlo<br>al CPC Poetro encuenças CCE membres i<br>un CPC<br>o de la carlo de la carlo de la carlo de la carlo<br>de la carlo de la carlo de la carlo de la carlo<br>de la carlo de la carlo de la carlo de la carlo<br>de la carlo de la carlo de la carlo de la carlo<br>de la carlo de la carlo de la carlo de la carlo de la carlo<br>de la carlo de la carlo de la carlo de la carlo de la carlo<br>de la carlo de la carlo de la carlo de la carlo de la carlo<br>de la carlo de la carlo de la carlo de la carlo de la carlo<br>de la carlo de la carlo de la carlo de la carlo de la carlo<br>de la carlo de la carlo de la carlo de la carlo de la carlo de la carlo<br>de la carlo de la carlo de la carlo de la carlo de la carlo de la carlo<br>de la carlo de la carlo de la car | to CPD Adultes that hade to dispete<br>act of the 3 computing categories. Sin<br>initiation: | and Standar<br>or reference an<br>an index of an |               |
| Filter by Category:       Al Category:         All categories:       Active Type:         Base active Type:       Active Type:         Base active Type:       Active Type:         Base active Active:       Active Type:         Base active Active:       Base active Active:         Base active Active:       Base active Active:         Base active Active:       Base active Active:         Base active Active:       Base active Active:         Base active Active:       Base active Active:         Base active Active:       Base active Active:         Base active Active:       Base active Active:         Base active Active:       Base active Active:         Base active Active:       Base active Active:         Base active Active:       Base active Active:         Base active Active:       Base active Active:         Base active Active:       Base active Active:         Base active Active:       Base active Active:         Base active:       Constraining and Education       Projects         Our organization       Prover active Active:       Base active active active active active active active active active active active active active active active active active active active active active active active active active active active active active active active active active active active active active active act                                                                                                    |                                                     | Learning Goat                                                                                                    | CPD Activ                                                                                                    | ities                                                                                        | Learning Outcomes                                |               |
| All categories           Mail         Categories         Active         Two         Description         Active         Two         Description         Active         Two         Description         Active         Two         Description         Active         Two         Description         Active         Two         Description         Active         Two         Description         Active         Two         Description         Active         Two         Description         Active         Two         Description         Active         Two         Description         Description         Evaluation         Full themain         Description         Evaluation         Projects         Full themain         Description         Full themain         Description         Projects         Description         Description <thdescription< th=""> <thdescrin< th=""></thdescrin<></thdescription<>                                                                                                    |                                                     | Filter by Category:                                                                                                    |                                                                                                    |                                                                                              |                                                  |               |
| Date     Calegory     Activity Description     Activity Type     West     Paints par exit     Total points par exitivity     Documents     Active       Ha achives entrome     rins ac update point CPD Achives for the year      Total points par exitivity     Documents     Active       Ha achives entrome     rins ac update point CPD Achives for the year       Active     Active       Back to entrice portfolio     Execution entrome       Subscription     Subscription       Active     Constraining and Education     Projection     Painters     Subscription       Our origination     Propering unit point of constraining unit active active point of constraining unit active active point of constraining unit active active point of constraining unit active active point of constraining unit active active active point of constraining unit active active point of constraining unit active active active point of constraining unit active active a                                                                                                    |                                                     | All categories                                                                                                    |                                                                                                    |                                                                                              |                                                  |               |
| It is advets enters update your CPD Address for the year Add low Activity  Exact to entire portfolio  Exact to entire portfolio  Keep up to date. Subscribe to ADEA newsletter.  Add up coper to date. Subscribe to ADEA newsletter.  Add up coper to date. Subscribe to date.  Add up coper to date. Subscribe to date.  Add up coper to date.  Add up coper |                                                     | Date Category Activity                                                                                                    | Description Activity Type Units                                                                                                    | Points per unit Total point                                                                  | ts per activity Documents Action                 |               |
| Add lever Activity  Exect to entire portfolio                                                                                                    |                                                     | No activities entered or, please updat                                                                                                    | a your CPD Activities for the year                                                                                                    |                                                                                              |                                                  |               |
| Back to entries portition           Keep up to data. Subscribe to ADEA newsletter.         Subscribe           About us         Credentialing and Education         Projects           Our organization         Projects         Pathens           Our organization         Projects         Dustanse pathens           Our organization         Projects         Dustanse pathens           Our organization         Projects         Dustanse pathens           Our organization         Projects         Dustanse pathens           Our organization         Projects         Dustanse pathens           Our organization         Projects         Dustanse pathens           Our organization         Projects         Dustanse pathens                                                                                                    |                                                     | Add New Activity                                                                                                    |                                                                                                    |                                                                                              |                                                  |               |
| Keep up to date.         Subscribe to ADEA newsletter.         Subscribe           About os         Credentialing and Education         Projects         Patters           Our organization         Projecta         Value or a constraint on the second of the constraint on the second of the constraint on the se                                                                                                    |                                                     | Back to entire portfolio                                                                                                    |                                                                                                    |                                                                                              |                                                  |               |
| About us         Credentialing and Education         Projects         Pathens           Our organization         Presiming your perfortant         Wain of a COE         Business pathens           Our organization         Presiming your perfortant         Wain of a COE         Business pathens           Our propriet         CDE in Francisa         Changes to Bis Creantaling<br>Dealers exclusion contrast         Dealers exclusion contrast           Paido         Meetining program         Projectine 2015         Turning contrast                                                                                                    |                                                     | Keep up to date.                                                                                                    | Subscribe to ADEA newsletter.                                                                                                    |                                                                                              | Subscribe                                        |               |
| Our organization         Prepaints giver application         Value of a COE         Business partners           Our propole         CCER = In-trackic         Changes to be Credentialling         Diabetes exclusion cretes           Pelor         Meeting program         Program         Program         Program                                                                                                    |                                                     | About us                                                                                                    | Credentialing and Education                                                                                                    | Projects                                                                                     | Partners                                         |               |
| Ourseople CDEII: Pradica Changes is the Createntiating Diabetes doubter contexs<br>Proto: Mendeng program Program Diabetes Context                                                                                                    |                                                     | Our organisation                                                                                                    | Preparing your application                                                                                                    | Value of a CDE                                                                               | Business partners                                |               |
|                                                                                                    |                                                     | Cur people<br>Policy                                                                                                    | CDE in Practice<br>Mentoring program                                                                                                    | Changes to the Credentialling<br>Program for 2015                                            | Diabetes education centres<br>Training courses   |               |

• Fill out the pop up box in all fields (ensure you enter the correct date for your activity)

| Edit View History Bookmarks Tools Help                                        |                                                                                            |                     |                                       |  |
|-------------------------------------------------------------------------------|--------------------------------------------------------------------------------------------|---------------------|---------------------------------------|--|
| Q ∧ V Nozilla Firefox Start Page × +                                          |                                                                                            |                     |                                       |  |
| S www.adea.com.au/account/my-cpd-portfolios/7id=12359538                      |                                                                                            | ⇒ Cf Q, Search      | ☆ 白 ♣ ☆ ⋪ ⊕ ≡                         |  |
| tt Visited 🗌 Getting Started 🤺 ADEA   Australian Diab 🕒 Accept Online Payme 💈 | Australian Diabetes Ed 🗌 WordPress - Error                                                 |                     |                                       |  |
|                                                                               |                                                                                            |                     | · · · · · · · · · · · · · · · · · · · |  |
|                                                                               |                                                                                            |                     |                                       |  |
|                                                                               | Add CPD Activity<br>* Required fields                                                      |                     |                                       |  |
|                                                                               | CPD Activity Category * Please select the CPD Activities category                          |                     |                                       |  |
|                                                                               | Activity Description *                                                                     |                     |                                       |  |
| Filter by Category:                                                           |                                                                                            |                     |                                       |  |
| Catogoria                                                                     | Date when the activity was carried out (dd/mm/YY) *                                        | B Occamiente Action |                                       |  |
| No advites entered jet, phase                                                 | Activity Type * Select Activity Type                                                       |                     | 1                                     |  |
| Add Hern Activity                                                             | Point(s) per unit: 0<br>Number of units *                                                  |                     |                                       |  |
| Back to entire portfolio                                                      | Please choose a learning goal that this activity relates to (if applicable)                |                     |                                       |  |
|                                                                               | No goal associated with this particular activity ADEA prefers uploaded files in PDF format | Subscribe           |                                       |  |
|                                                                               | Date Time File Size<br>No document attached yet                                            | Action              |                                       |  |
|                                                                               |                                                                                            |                     |                                       |  |

• Attach verification for your activity and click on 'Save Activity'

To add more CPD activities, repeat the above steps (you need at least 20 CPD points in total).

| <ul> <li>Click on the</li> </ul>                                                                                                    | e <b>'Learning O</b> u                                                                                                    | itcomes' tab                                                                                                    | $\setminus$                                                                                                    |                                                                                                    |         |     |   |
|----------------------------------------------------------------------------------------------------|----------------------------------------------------------------------------------------------------|----------------------------------------------------------------------------------------------------|----------------------------------------------------------------------------------------------------|----------------------------------------------------------------------------------------------------|---------|-----|---|
| • Click on 'Ad                                                                                                    | dd New Outco                                                                                                    | ome' /                                                                                                    |                                                                                                    |                                                                                                    |         |     |   |
| Eile Edit View Higtory Bookmarks Iools Help                                                                                                    |                                                                                                    | 1                                                                                                    |                                                                                                    |                                                                                                    |         | - 0 | × |
| 🕥 🧿 🔨 🧹 🔮 Mozilla Firefox Start Page                                                                                                    | x +                                                                                                    | - /                                                                                                    |                                                                                                    |                                                                                                    |         |     |   |
| ( www.adea.com.au/account/my-cpd-portfolios/?id                                                                                                    | 12350538                                                                                                    |                                                                                                    | 1                                                                                                    | v C Q Search                                                                                        | ☆ 自 ∔ 1 | 4 0 | = |
| Most Visited Getting Started ADEA   Australian Di<br>Most Visited Getting Started ADEA   Australian Di<br>Address Started ADEA   Australian Di<br>Address Started ADEA   Address Started ADEA   Australian Di<br>Address Started ADEA   Address Started ADEA   Address Started   Address Started ADEA   Address Started AD | C Accept Chain Paynes.      C Accept Chain Paynes.     C Accept Chain Paynes.     C Accept Chain | Dates Ed. WerdPress Free<br>In the CP adollate Lb. Ponts will be give<br>a scalar adol<br>to adollate Lb. Ponts will be give<br>a scalar adollate the adollate to the scalar<br>of the scalar adollate the scalar adollate<br>C adollate the scalar adollate the scalar adollate<br>adollate the scalar adollate the scalar adollate<br>adollate the scalar adollate the scalar adollate<br>adollate the scalar adollate the scalar adollate<br>will be scalar adollate the scalar adollate the scalar adollate<br>adollate the scalar adollate the scalar adollate the scalar adollate<br>the scalar adollate the scalar adollate the scalar adollate the scalar adollate<br>the scalar adollate the scalar adollate the scalar adollat | n for CPD Activities that review to diabetes a<br>each of the 3 computary calevoiries. Since<br>to reflect on:<br>activities for Your learning outcomes, exact<br>completing your learning outcomes, exact | and diabetes<br>reflection is an<br>relate to each of<br>thes are provided                          |         |     |   |
|                                                                                                    | Learning Gods                                                                                                    | CPD Activ                                                                                                    | ities                                                                                                    | Learning Outcomes                                                                                   |         |     |   |
|                                                                                                    | No Ategory No outcomes entered yet, please update                                                                                                    | Applied to Pra                                                                                                    | ctice Improved                                                                                                    | d knowledge Action                                                                                  |         |     |   |
|                                                                                                    | Add New Outcome                                                                                                    |                                                                                                    |                                                                                                    |                                                                                                    |         |     | в |
|                                                                                                    | Back to entire portfolio                                                                                                    |                                                                                                    |                                                                                                    |                                                                                                    |         |     |   |
|                                                                                                    | Keep up to date. St                                                                                                    | ibscribe to ADEA newsletter.                                                                                                    |                                                                                                    | Subscribe                                                                                           |         |     |   |
|                                                                                                    | About us<br>Our organisation<br>Our people<br>Policy<br>Research                                                                                                    | Credentialling and Education<br>Preparing your application<br>CDE in Pradice<br>Mentoring program<br>International health professionals                                                                                                    | Projects<br>Value of a CDE<br>Changes to the Credentialling<br>Program for 2015<br>Person-centred Care<br>Fitness to Drive Roli-Out                                                                        | Partners<br>Business pathers<br>Diabetes education centres<br>Training courses<br>Sublaning members |         |     |   |
|                                                                                                    | Over sublications                                                                                                    | Consention                                                                                                    | Post Implementation of 2013-14                                                                                                    | AND/AD Drained                                                                                      |         |     |   |

• Fill out the pop up box to enter in your first learning outcome and click on 'Save Outcome'

| File Edit View Higtory Bookmarks Tools Help                                                                                      |                                                                                                    | /                                                                                                    |                  |   |
|----------------------------------------------------------------------------------------------------|----------------------------------------------------------------------------------------------------|----------------------------------------------------------------------------------------------------|------------------|---|
| www.adea.com.au/account/my-cpd-portfolios/lid=12330538                                                                           |                                                                                                    | /                                                                                                    |                  |   |
| Most Visited Getting Started A ADEA   Australian Diab G Accept Online Payme                                                      | 🧟 Australian Diabetes Ed 🗌 WordPress + Error                                                                                                    |                                                                                                    |                  |   |
| These styles in your CPD solid<br>education, CPD Advises shi<br>At the shift of your CPD partic<br>integral associated examines. | tes by chorup on the CPD additions tab. Points will be given<br>still be linked to a Learning Goal.<br>Its year, you must describe 3 learning subcomes velated to e<br>DER+* y Annual CPD Particilio encourages CDE members to | for CFD Activities that relian to drateles a<br>ach of the 3 compulsory calegories. Since<br>profection | vetlection is an | · |
| How learning from CPD activ                                                                                                    |                                                                                                    | /                                                                                                    |                  |   |
| a, Acolled to and changed th                                                                                                    |                                                                                                    |                                                                                                    |                  |   |
| <ul> <li>5. Improved their temetedge</li> <li>3. learning outcomes must be<br/>the three computance catego</li> </ul>            | Add Learning Outcomes - Reflect                                                                                                    | tion                                                                                                    | ×                |   |
| nam:<br>• CPD Portfolio Learning D<br>• Exemptes of Learning D<br>Learning                                                       | CPD Activity Category *<br>Please select the CPD Activities categor<br>Please describe how your learning for                                                                                                    | n CPD activities in this category                                                                       | Y Xitcomes       |   |
| No<br>No subsomes internet yet<br>Add New Cultione                                                                               | Was applied to or changed your practice                                                                                                    | •                                                                                                    | Action           | a |
| Back to entire portfolio                                                                                                    |                                                                                                    |                                                                                                    |                  |   |
| Keep up                                                                                                    | Save Outcome                                                                                                    |                                                                                                    | Subscribe        |   |
| About us                                                                                                    | Credentialing and Education                                                                                                    | Projects                                                                                                | Partners         |   |
| Our opgenisation<br>Our operatio<br>Pusicy<br>Research<br>Connex strongeng                                                       |                                                                                                    |                                                                                                    |                  |   |
| Over eu blockions                                                                                                    |                                                                                                    | Coventingermentation or 2013-14<br>Or water                                                             | ANDIAB Protect   | - |

## To add another 2 or more Outcome's repeat above steps (You need a minimum of 3 learning outcomes)

Once you have completed entering in:

- At least 3 Learning Goals
- At least 20 points of CPD activities and supporting evidence, and
- At least 3 Learning Outcomes

Click on the **'My CPD Portfolios'** again. Here you may be required to pay your membership by clicking on the tab at the bottom of the page **'Renew your Membership'** and following the prompts.

|                                                                                                    |                                                                                                    |           |             |          | C Q Search |                       | (1) | ê 🖣 | 1 1 | ø | 9 |
|----------------------------------------------------------------------------------------------------|----------------------------------------------------------------------------------------------------|-----------|-------------|----------|------------|-----------------------|-----|-----|-----|---|---|
|                                                                                                    |                                                                                                    |           |             |          | <b>\</b> . | wy crasmouard         |     |     |     |   |   |
| Membership Number: AVEA102046                                                                                                    |                                                                                                    |           |             |          |            | My CPD Portfolios     |     |     |     |   |   |
| Annual Membership Expiry Date: 31 Jan 2017                                                                                                    |                                                                                                    |           |             |          |            | My Applications       |     |     |     |   |   |
| CDE Number: DEA-CDE0000000                                                                                                    | 10                                                                                                    |           |             |          |            | Edit My Profile       |     |     |     |   |   |
| CDE Expiry Date: 01 Jan 1970                                                                                                    |                                                                                                    |           |             |          |            | Change Password       |     |     |     |   |   |
| This is your personal CPD Portfolios page                                                                                                    |                                                                                                    |           |             |          |            | view Account Activity |     |     |     |   |   |
| nins is your personal CPD P ruonos page.                                                                                                    |                                                                                                    |           |             |          |            | My Mentoring          |     |     |     |   |   |
| Throughout the year you can access this pa<br>Learning Outcomes prior to applying for Crr<br>application, these CPD Portfolios can be us<br>by choosing the 'pre-fill' betton within your | uit pressional CPD Phrtfolios page.       uit by eary our eary access this page and record your Learning Goals. CPD Activities and<br>Outcomes prior is applying for Credentialling. When it comes time to submit your credentialling<br>ing the "pre-fill" betton within your application.       watch individual Portfolio Year in the list below to access each CPD Portfolio       *** ©       to note:       *** redentialling system works best with the latest version of Internet Explorer, Mozilla Firefox or Google<br>to with be unaple to complete your portfolio and/or online credentialling application using older version<br>Explored.       *** Wath Condentiations |           |             |          |            | Program<br>Logout     |     |     |     |   |   |
| Click on each individual Portfolio Year in the                                                                                                    | e list below f                                                                                                    | to access | each CPD Po | rtfolio  |            | ∃ Notices 🕀           |     |     |     |   |   |
| Find out more 🔞                                                                                                    |                                                                                                    |           |             |          |            | ∃ Board posts 💮       |     |     |     |   |   |
| Important to note:                                                                                                    |                                                                                                    |           |             |          |            | 🗏 Member pages 🕀      |     |     |     |   |   |
| Yearly CFD Portfolios                                                                                                    | Status                                                                                                    | Goals     | Activities  | Outcomes | Last Entry |                       |     |     |     |   |   |
| Portfolio 1 February 2016 - 31 January 2017                                                                                                    | (Current)                                                                                                    | 0         | 0           | 0        |            |                       |     |     |     |   |   |
| Portfolio 1 Februar 2015 - 31 January 2016                                                                                                    | (Past)                                                                                                    | 0         | 0           | 0        |            |                       |     |     |     |   |   |
| Portfolio 30 January 2015 - 29 January 2016                                                                                                    | (Past)                                                                                                    | 0         | 0           | 0        |            |                       |     |     |     |   |   |
| Portfolio 1 February 2014 - 31, January 2015                                                                                                    | (Past)                                                                                                    | 0         | 0           | 0        |            |                       |     |     |     |   |   |
| remente treetenigeette eroenedigeete                                                                                                    |                                                                                                    |           |             |          |            |                       |     |     |     |   |   |

Then return to the **'My CPD Portfolios'** tab. Once membership has been paid (If required) you will be provided with another **CPD portfolio at the top of the list.** In this new portfolio you will be required to complete at least 3 Learning Goals for the upcoming year before continuing. Add the goals as per the previous instructions.

| C . C A ADEA   My CI                | 0 Portfolios × +                                                                                                    |                                                                                  | _                                                                             |                                                                                  |                                                                                         | -                                                         |                                                                                                    |   |       |   |   |   |
|-------------------------------------|----------------------------------------------------------------------------------------------------|----------------------------------------------------------------------------------|-------------------------------------------------------------------------------|----------------------------------------------------------------------------------|-----------------------------------------------------------------------------------------|-----------------------------------------------------------|----------------------------------------------------------------------------------------------------|---|-------|---|---|---|
| I https://www.ades.com.au/account/n | y-cpd-poetfolios/                                                                                                    |                                                                                  |                                                                               |                                                                                  |                                                                                         | CI C Q Searc                                              | h.                                                                                                    | 2 | <br>• | π | 9 | 9 |
|                                     | COE Dary bite: unament     COE Dary bite: unament     This is your personal CPD Portfolios pa     Throughout the year you can acress th     Lamming On Homes Pips to approvide     by choosing the 'pre-file bittine within you     Click on each Individual Portfolio Year is     Pid out none     Control on the pre-file bittine within you     Inportant to note: | ge.<br>r Credentiallin<br>e used to fill i<br>our application<br>n the list belo | ecord your<br>ng. When it<br>n your crea<br>on.<br>w to acces<br>st version o | Learning Go<br>t comes time<br>dentialling ap<br>s each CPD I<br>f Internet Expl | als, CPD Activit<br>to submit your<br>plication CPD r<br>Portfolio<br>orer, Mozilla Fin | ies and<br>credentialling<br>equirements<br>Hox or Google | Charge Pastword<br>View Account Activity<br>My Innotoring<br>ACEL Create<br>Program<br>Logost<br>Monther pagies (1)<br>Member pagies (1)<br>Jobs (1) |   |       |   |   |   |
|                                     | of Internet Explorer.<br>Yearly CPD Portfolios                                                                                                    | Status                                                                           | Goals                                                                         | Activities                                                                       | Outcomes                                                                                | Last Entry                                                |                                                                                                    |   |       |   |   |   |
|                                     | Portfolio 17 June 2016 - 16 June 2017                                                                                                    | (Current)                                                                        | 3                                                                             | 0                                                                                | 0                                                                                       | 16/06/2016                                                |                                                                                                    |   |       |   |   |   |
|                                     | Portfolio 15 June 2015 - 15 June 2017                                                                                                    | (Current)                                                                        | 0                                                                             | 0                                                                                | 2                                                                                       | 03/08/2016                                                |                                                                                                    |   |       |   |   |   |
|                                     | Portfolio 17 June 2015 - 16 June 2016                                                                                                    | (Past)                                                                           | 2                                                                             | 0                                                                                | 0                                                                                       | 16/05/2016                                                |                                                                                                    |   |       |   |   |   |
|                                     | Portfolio 16 June 2015 - 15 June 2016                                                                                                    | (Past)                                                                           | 0                                                                             | 0                                                                                | 0                                                                                       |                                                           |                                                                                                    |   |       |   |   |   |
|                                     | Portfolio 17 June 2014 - 16 June 2015                                                                                                    | (Past)                                                                           | 1                                                                             | 0                                                                                | 0                                                                                       | 16/06/2016                                                |                                                                                                    |   |       |   |   |   |
|                                     | If there is a black botton below that reads "Re<br>starting your application.<br>Your CPD Portfolio for next year will appear in<br>Please enter at least 3 goals in the CPD Port<br>Once you have completed your CPD Portfolio<br>year your can start your application.                                                                                              | new your memb<br>the list below o<br>folio for next yea                          | ership" then<br>nce you have<br>ir<br>year AND en                             | you need to ren<br>e renewed your<br>terod at least 3                            | ew your membersh<br>membership.<br>goals in the CPD F                                   | np before                                                 |                                                                                                    |   |       |   |   |   |

Once these three future goals are entered you have completed your CPD portfolio.

### You now can now start to lodge and submit your application

| Helps//www.adex.com.au.acc | unt/my-cpd-petfolies/                                                                                                    |                                                                         |                                               |                                               |                                                  | D C Q Searc                                   | ħ                                       | \$<br>6 4 | * | £. |
|----------------------------|----------------------------------------------------------------------------------------------------|-------------------------------------------------------------------------|-----------------------------------------------|-----------------------------------------------|--------------------------------------------------|-----------------------------------------------|-----------------------------------------|-----------|---|----|
|                            | • ODE HUMBERT                                                                                                    |                                                                         |                                               |                                               |                                                  |                                               |                                         |           |   |    |
|                            | CDE Expiry Date: undefined                                                                                                    |                                                                         |                                               |                                               |                                                  | -                                             | Change Password                         |           |   |    |
|                            | This is your personal CPD Portfolios pa                                                                                                    | ge.                                                                     |                                               |                                               |                                                  | <b>7</b>                                      | My Mentoring                            |           |   |    |
|                            | Throughout the year you can access thi<br>Learning Outcomes prior to applying fo<br>application, these CPD Portfolios can be<br>by choosing the 'pre-fill' button within y              | s page and re<br>r Credentiallin<br>e used to fill i<br>our application | ecord your<br>ng. When i<br>n your cre<br>on. | Learning Go<br>t comes time<br>dentialling ap | als, CPD Activ<br>to submit you<br>plication CPD | ities and<br>r credentialling<br>requirements | ADEA Credentialing<br>Program<br>Logout |           |   |    |
|                            | Click on each individual Portfolio Year i                                                                                                    | n the list belo                                                         | w to acces                                    | is each CPD I                                 | Portfolio                                        | /                                             | = Notices                               |           |   |    |
|                            | Find out more 🕢                                                                                                    |                                                                         |                                               |                                               |                                                  | /                                             | ≡ Member pages ⊕                        |           |   |    |
|                            | Important to note:                                                                                                    |                                                                         |                                               |                                               |                                                  |                                               | 🗉 Jobs 🛛 🕀                              |           |   |    |
|                            |                                                                                                    |                                                                         |                                               |                                               | 1                                                |                                               |                                         |           |   |    |
|                            | The online credentialling system works bes<br>Chrome. You will be unable to complete you<br>of Internet Explorer.                                                                       | it with the late<br>ar portfolio and                                    | st version o<br>d/or online                   | of Internet Expl<br>credentialling            | lorer, Mozilla Fi<br>application usi             | refox or Google<br>ng older versions          |                                         |           |   |    |
|                            | Yearly CPD Portfolios                                                                                                    | Status                                                                  | Goals                                         | Activities                                    | Outcomes                                         | Last Entry                                    |                                         |           |   |    |
|                            | Portfolio 17 June 2016 - 16 June 2017                                                                                                    | (Current)                                                               | 3                                             | •/                                            | 0                                                | 15/05/2015                                    |                                         |           |   |    |
|                            | Portfolio 15 June 2015 - 15 June 2017                                                                                                    | (Current)                                                               | 0                                             | 1                                             | 2                                                | 03/08/2016                                    |                                         |           |   |    |
|                            | Portfolio 17 June 2015 - 16 June 2016                                                                                                    | (Past)                                                                  | 2                                             | 0                                             | 0                                                | 16/05/2015                                    |                                         |           |   |    |
|                            | Portfolio 16 June 2015 - 15 June 2016                                                                                                    | (Past)                                                                  | 0                                             | 0                                             | 0                                                |                                               |                                         |           |   |    |
|                            | Portfolio 17 June 2014 16 June 2015                                                                                                    | (Past)                                                                  | 1/                                            | 0                                             | 0                                                | 16/06/2016                                    |                                         |           |   |    |
|                            | Your CPD Portfolio for next year will appear in<br>Please enter at least 3 goals in the CPD Port<br>Once you have completed your CPD Portfolio<br>year, you can start your application. | the list below of<br>bilo for next yea<br>for the current               | nce you haw<br>ir<br>year AND en              | e renewed your<br>tered at least 3            | membership.<br>goals in the CPD                  | Portfolio for next                            |                                         |           |   |    |
|                            |                                                                                                    |                                                                         |                                               |                                               |                                                  |                                               |                                         |           |   |    |
|                            | 7 /                                                                                                    |                                                                         |                                               |                                               |                                                  |                                               |                                         |           |   |    |
|                            |                                                                                                    |                                                                         |                                               | 7                                             |                                                  |                                               |                                         |           |   |    |
|                            |                                                                                                    |                                                                         |                                               |                                               |                                                  |                                               |                                         |           |   | 1  |
|                            | / /                                                                                                    |                                                                         |                                               |                                               |                                                  |                                               |                                         |           |   |    |
|                            |                                                                                                    |                                                                         |                                               |                                               |                                                  | <b>.</b>                                      |                                         |           |   |    |
| (                          |                                                                                                    | croll                                                                   | +~ +                                          | hoha                                          | חחללר                                            | n ot th                                       | 0 N 2 0 0                               |           |   |    |
| k on <b>'Mv CP</b> ⁄       | <b>D Portfolios'</b> and s                                                                                                    | LIUI                                                                    | ιυι                                           | ມອັນເ                                         | στισπ                                            |                                               |                                         |           |   |    |
| k on <b>'My CP</b>         | <b>D Portfolios'</b> and s                                                                                                    | CIOII                                                                   | ιοι                                           |                                               | JUUI                                             | i oi tii                                      | e page                                  |           |   |    |

This takes you to another screen.

#### Step 1:

- Select the dot beside your corresponding Primary Discipline
- Attach your current primary health discipline certificate of registration/accreditation
- Attach your current CV that contains dot points on your detailed Diabetes Educator (DE) experience for each DE position. Assessors must be able to connect your DE experience in your CV with your 1000hrs log.

Click on the 'Go to Step 2' tab at the bottom of the page

#### Step 2:

- Select the dot beside the University in which you attended to complete your Graduate Certificate
- Type in the Date you completed your graduate certificate, and
- Attach your graduate certificate and transcript

# If you completed your Graduate Certificate at Deakin University you must provide a copy of your practicum certificate as additional evidence.

# *If you completed your Graduate Certificate more than 6 years ago you must complete a Case Study as additional evidence. The information and template for the case study is available on the ADEA website.*

Click on the 'Go to Step 3' tab at the bottom of the page

#### Step 3:

- Select the dot beside either **Yes** or **No** to indicate you have completed 1000 hours of practice in Diabetes Education
- Attach your letter/s of verification on the template provided (*please ensure you <u>do not</u> upload the template example*)

Click on the **'Go to Step 4'** tab at the bottom of the page

#### Step 4:

• Select the dot beside either **Yes** or **No** to confirm you have completed at least 6 months in a mentoring partnership in the past 12 Months with a Mentor registered with the ADEA Mentoring Program?

#### Attach the following documents:

- Copy of Mentoring Agreement
- Copy of Mentee Completion survey form
- Copy of Mentor Completion survey form
- Activity sheet outlining mentoring activities and contact
- Certificate of completion of the mentee online course

#### Click on the 'Go to Step 5' tab at the bottom of the page

#### Step 5:

Complete the following steps:

- Under Learning Goals, click on 'Prefill data from CPD Portfolios' this should bring all of your goals you entered in your CPD portfolio into your application. 3 from the 'Current' year and 3 from the 'Future' year
- Click on the **'CPD Activities Last 12 month'** tab
- Select the dot beside your current Role and Scope of Practice (Mostly Clinical Work, Most Management Work or Mostly Research Work)
- Click on 'Prefill data from CPD Portfolios' this will bring all of your activities you entered in your CPD portfolio into your application. The activities that get prefilled are those within the last 12 months that have evidence attached to them.
- Click on the 'Learning Outcomes' tab.
- Click on 'Prefill data from CPD Portfolios' this should bring all of your outcomes you entered in your CPD portfolio into your application. The outcomes that get prefilled are those within the last 12 months.

Click on the 'Go to Step 6' tab at the bottom of the page

#### Step 6:

- Attach a copy of your referee report, or
- Tick the box to confirm your referee's report has been completed and sent to National Office

Click 'Preview and Finalise Application' at the bottom of the page

#### **Preview of your Application**

• From this page you can go back and review any of your application and make any necessary changes

Once you are happy with your application:

- Scroll to the bottom of the page
- Select both the Tick boxes at the bottom of the page (Agreeing to abide to the Code of Conduct and Consenting to your contact information being given to NDSS)
- Select 'FINALISE Application and Proceed to Application Fee Payment' and follow the prompts to pay

Your Initial Credentialling Application will then be submitted to ADEA for assessment. You will receive email notification of its submission.

#### After Assessment

- Once it has been assessed, you will receive email notification. Once you receive this, log back into your member profile, click on 'My Applications'.
- You will see your application and its status.
- If it has been approved, click on 'Pay Now' in the status column
- Complete and submit your payment details. This will be payment of the Credentialling fee. Once we receive this, you are Credentialled!
- You will be emailed your Certificate and additional information in the next 2-3 days.
- If your application is **'Pending'** or **'Rejected'**, the Credentialling Officer will contact you to discuss extra information required and the next steps to follow.

*Please contact ADEA National Office at any time through the application process if you have any concerns or queries. (02)* 6287 4822 or cde@adea.com.au